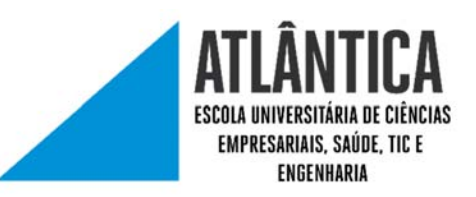

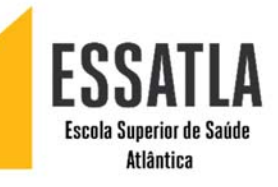

## MANUAL DE CONFIGURAÇÃO

## REDE WIRELESS UATLAWIFI PARA ANDROID

Procurar o icon das configurações, algo do género das imagens que se encontram abaixo.

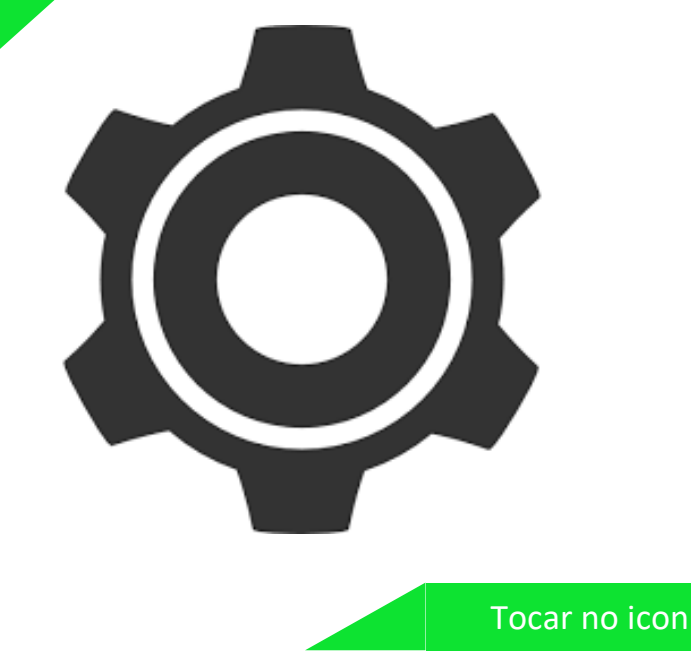

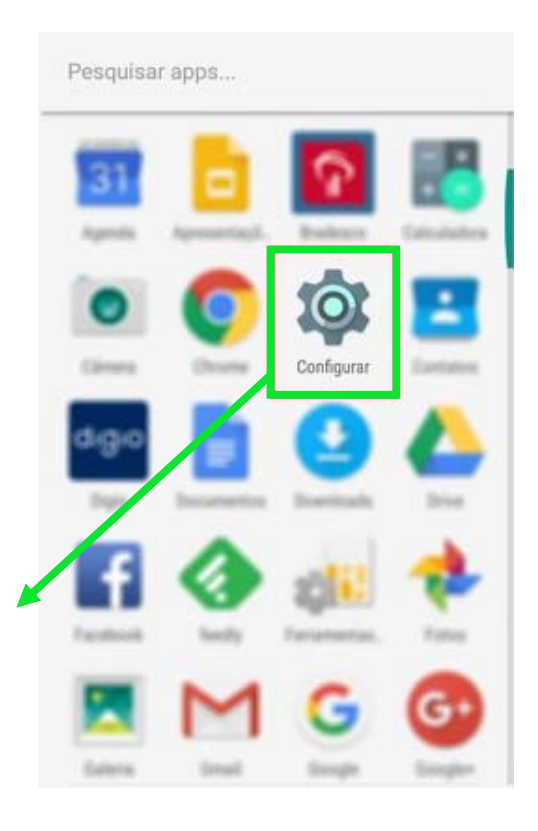

| 20                                                                         |                                     | De s          | eguida            |
|----------------------------------------------------------------------------|-------------------------------------|---------------|-------------------|
|                                                                            |                                     | vodafo<br>Set | ne P<br>tinas     |
|                                                                            |                                     | Se            | earch for setting |
|                                                                            |                                     | <b>4</b>      | Airplane mode     |
|                                                                            |                                     | 1             | Wi-Fi             |
|                                                                            |                                     | *             | Bluetooth         |
|                                                                            |                                     |               | Mobile data       |
|                                                                            |                                     | 8             | More              |
| ATLÂNTICA<br>Escula Universităria de cuências<br>Empresariais: Saŭbe tic e | ESSATLA<br>Escela Superior de Saúde |               | Home screen       |

## De seguida procuramos a opção Wi-Fi.

| vodafone P |                   | 010 | ,ı  88% <b>■</b> 11 | 1:17 |  |  |
|------------|-------------------|-----|---------------------|------|--|--|
| Setti      | Settings          |     |                     |      |  |  |
| Sea        | arch for setting  |     |                     |      |  |  |
|            | Airplane mode     |     | 0                   |      |  |  |
| <b>?</b>   | Wi-Fi             |     | Off                 | >    |  |  |
| *          | Bluetooth         |     | Off                 | >    |  |  |
| 1          | Mobile data       |     |                     | >    |  |  |
|            | More              |     |                     | >    |  |  |
| $\bigcirc$ | Home screen style |     | Drawer              | >    |  |  |

1

| 20    | Após entrar em "Wi-Fi", procuram destacado na imagem. |                                            |  |
|-------|-------------------------------------------------------|--------------------------------------------|--|
| 5-    | vodafone P                                            | <b>() }⊡ŧ づ ,ı</b> ı  88% <b>■</b> ∎ 11:17 |  |
| Tocar | Wi-Fi<br>Wi-Fi+                                       |                                            |  |
|       | Enhanced Internet exp                                 | erience Off >                              |  |

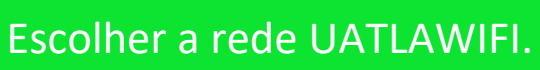

| -                                                                              |                                         |                         |
|--------------------------------------------------------------------------------|-----------------------------------------|-------------------------|
|                                                                                | vodafone P                              | Ν) ≱🔃 🕜 , 🛛 88% 🗩 11:18 |
|                                                                                | Wi-Ei                                   |                         |
|                                                                                | Wi-Fi+                                  |                         |
|                                                                                | Enhanced Internet experience            | Off >                   |
|                                                                                | AVAILABLE NETWORKS                      |                         |
| Tocar e Ligar                                                                  | eduroam<br>Encrypted                    |                         |
|                                                                                | UATLAWIFI<br>Encrypted                  |                         |
|                                                                                | SMC<br>Encrypted                        | <u></u>                 |
|                                                                                | MEO-C1E446<br>Encrypted (WPS available) |                         |
| LÂNTICA<br>UNIVERSITÀRIA DE CENCIAS<br>VERSARIAIS, SAÚDE, LICE E<br>DIGENMARIA |                                         |                         |

| CA certificate         yunspecified)         Do not validate             Voldatione P             Voldatione P                                                                                                    | 59                      |   | Por fim verifica<br>dados da imago<br>alterar o que e | imos se tudo cor<br>em abaixo, se sin<br>stá destacado a v | responde ao<br>n então bas <sup>-</sup><br>vermelho. |
|----------------------------------------------------------------------------------------------------|-------------------------|---|-------------------------------------------------------|------------------------------------------------------------|------------------------------------------------------|
| CA certificate         yunspecified)         Do not validate                                                                                                    |                         |   |                                                       | vodafone P                                                 | R]∦D≹CS .al 88% ■0 11:10                             |
| CA certificate   (unspecified)   Do not validate     Signal strength   Excellent   Encryption type   B02.1x EAP   EAP method   Phase 2 authentication   None   CA certificate   (unspecified)   Utilization @uetle.pt   Password                                                                                                    |                         |   |                                                       | UATLAWIFI                                                  |                                                      |
| CA certificate   unspecified)   Do not validate     Do not validate     Encryption type     Encryption type        Identity   brunce <th></th> <th></th> <th></th> <th>Signal strength</th> <th>Excellent</th>                                                                                                    |                         |   |                                                       | Signal strength                                            | Excellent                                            |
| CA certificate   unspecified)   bo not validate     Charate     Cartificates     Cartificates                                                                                                    |                         |   |                                                       | Encryption type                                            | 802.1x EAP                                           |
| CA certificate   unspecified)   bo not validate     Phase 2 authentication     Phase 2 authentication     CA certificate   (unspecified)     Identity   brunoa@uatla.pt   Anonymous identity   e password                                                                                                    |                         |   |                                                       | EAP method                                                 | PEAP >                                               |
| CA certificate  Alterar pare Alterar pare Alterar pare CA certificate  Identity brunoa@uatla.pt Anonymous identity  Itilizacior@uatla.pt e password  To not validate                                                                                                    |                         |   | ara                                                   | Phase 2 authentication                                     | None >                                               |
| CA certificate Identity Identity Identity Invoa@uatla.pt Anonymous identity Oo not validate                                                                                                    |                         |   | Alterar para                                          | CA certificate                                             | (unspecified) $\geq$                                 |
| unspecified)   Use system certificates   utilizador@uatia.pt   e password                                                                                                    | CA certificate          |   |                                                       | Identity                                                   |                                                      |
| Anonymous identity  Anonymous identity  e password  The password  Contraction of the second of the second of the s | unspecified)            |   |                                                       | brunoa@uatla.pt                                            |                                                      |
| Use system certificates           Oo not validate         utilizador@uatla.pt             Oo not validate         e password                                                                                                    |                         |   |                                                       | Anonymous identity                                         |                                                      |
| e password                                                                                                    | Jse system certificates | 0 | utilizador@uatla.pt                                   |                                                            |                                                      |
|                                                                                                    | o not validate          | 0 | e password                                            |                                                            | Ŕ                                                    |
|                                                                                                    |                         |   |                                                       | <b></b>                                                    |                                                      |

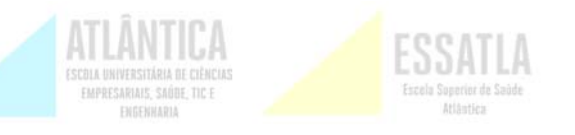

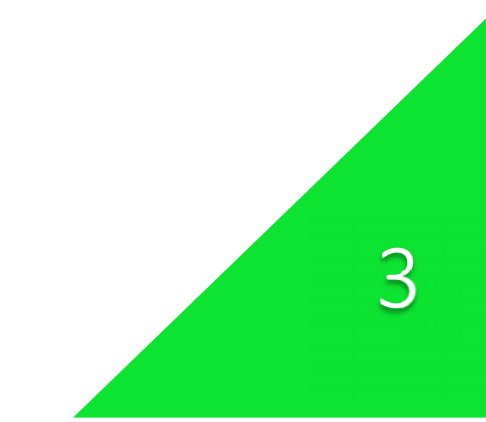